Creating Rules to Move Emails to Specified Folders

4. Start by giving your new rule a name specific to what it will do in the box "Name your rule". Next, click on "Add a condition

5. Once a condition is selected, click on "Add an action" drop—down box to select what you'd like to do when a rule condition is met (Move the email to a specific folder, forward, Delete, etc). To move the email to a specified folder, select "Move to". You'll then be asked to select the folder name the email will be moved to. You'll also have the option to create a new folder for this purpose if it doesn't already exist in your list.

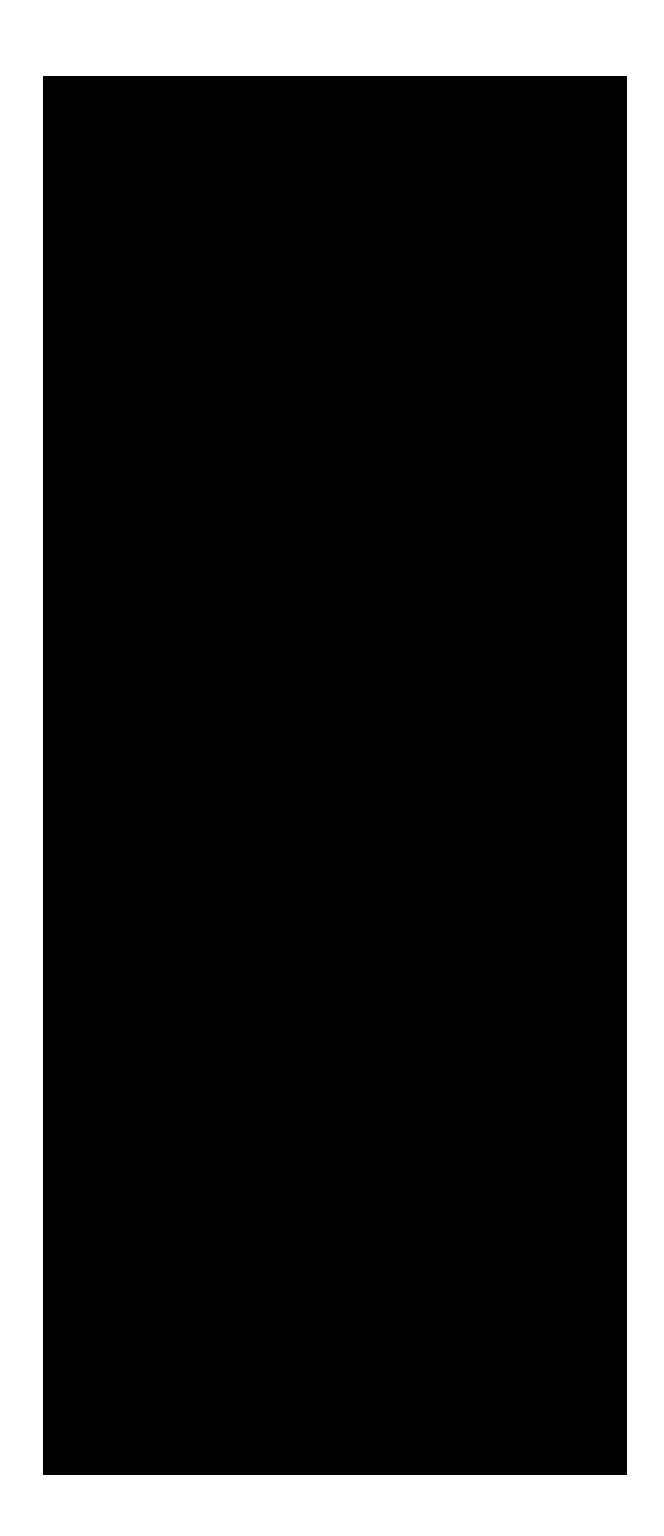

6. This is what the whole process will look like all together. Select the "**Run rule now**" option to have the rule applied to your inbox and retroactively check for existing emails that meet this rule criteria. <u>Make sure to "**Save**</u>" the rule to complete the process.

|                  |                                               | New Reads                                                         |                |
|------------------|-----------------------------------------------|-------------------------------------------------------------------|----------------|
|                  |                                               | 1.                                                                |                |
| <b></b>          |                                               | TING Inchestor an <u>ormalise tore III 897 I Inchestor Ac</u> let |                |
|                  | hayar Beredi, Bellika karana masa mata basa a |                                                                   |                |
| - condition      |                                               |                                                                   | Add            |
|                  |                                               | u                                                                 |                |
| -3.              | From -                                        | UTSC Marketing and Co                                             | mmunications 🔨 |
|                  | Add_anether sendition                         |                                                                   |                |
|                  |                                               |                                                                   | -              |
|                  |                                               |                                                                   |                |
|                  | Add an action                                 |                                                                   |                |
|                  | 1. Iolianse-is-                               |                                                                   |                |
|                  |                                               | Add another action                                                |                |
|                  |                                               | A 4,000                                                           |                |
| Adula hektepitor |                                               |                                                                   |                |
|                  |                                               |                                                                   |                |
|                  |                                               |                                                                   |                |
|                  |                                               |                                                                   | Run rule now   |
|                  |                                               |                                                                   |                |
|                  |                                               |                                                                   |                |
|                  | ß                                             |                                                                   |                |
|                  |                                               |                                                                   |                |
|                  |                                               |                                                                   |                |
|                  |                                               |                                                                   |                |
|                  |                                               |                                                                   |                |
|                  |                                               |                                                                   |                |
|                  |                                               |                                                                   |                |
|                  |                                               |                                                                   |                |
|                  | 0.                                            | Save Discard                                                      |                |

If you have any questions or require assistance, please contact us at the IITS helpdesk: <u>helpdesk@utsc.utoronto.ca</u> or 416-287-HELP (4357) option #1